### Parallel I/O and management of scientific data

Giorgio Amati, Luca Ferraro Gianni Morelli, Mario Tacconi HPC-CINECA

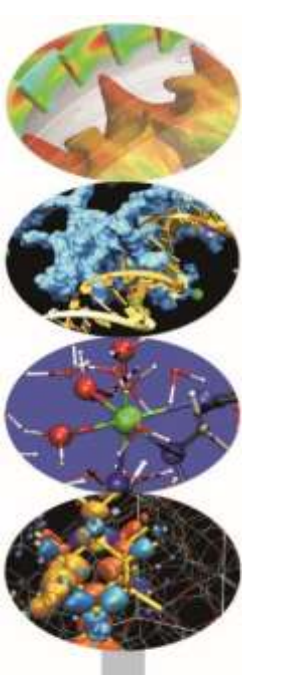

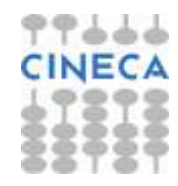

# The Agenda

Monday, 5<sup>th</sup>

- ✓ 09:30-10:00 Registration
- ✓ 10:00-11:30 I/O: state of the art
- ✓ 11:30-12:30 HDF5: theory & practice
- ✓ 12:30-13:30 Lunch
- ✓ 13:30-17:00 HDF5: theory & practice

Tuesday, 6<sup>th</sup>

- ✓ 10:00-11:00 Brief MPI introduction/reprise
- ✓ 11:00-12:30 MPI2-IO: theory & Practice
- ✓ 12:30-13:30 Lunch
- ✓ 13:30-17:00 MPI2-IO: theory & Practice

Wednesdey, 7<sup>th</sup>

- ✓ 10:00-12:30 MPI2-IO: theory & Practice
- ✓ 12:30-13:30 Lunch
- ✓ 13:30-15:00 Management of large scientific data
- $\checkmark~15:00\text{-}17:00$  Question & Answer

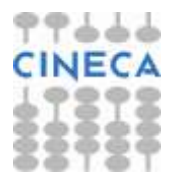

#### Hands-out

- Hands-out and examples can be downloaded at:
- 1. https://hpc-forge.cineca.it/files/CoursesDev/public/
- 2. go to 2017
- 3. go to Parallel I O and management of large scientific data/
- 4. go to Roma

# Using desktop

- Choose linux at boot...
- Use module
  - ✓ module purge
  - ✓ module available (av)
  - ✓ module list (li)
  - ✓ Module load
  - ✓ Module load autoload

```
[caspurc-05-usere@caspurc-05] $ module av
          ----- /usr/local/Modules/3.2.10/modulefiles -----
autoload
                             hdf5/intel-serial/1.8.16
gcc/5.2
                             intel/compilers/pe-xe-2016
grace/5.1
                             intel/mkl/11.3
                             intel/vtune/16.1
gromacs/5.0.4
hdf5/gnu-api16-serial/1.8.16 openmpi/1.10.1/gcc-5.2
hdf5/gnu-parallel/1.8.16
                             openmpi/1.8.5/qcc-4.8
hdf5/qnu-serial/1.8.16
                             paraview/4.4.0
hdf5/intel-parallel/1.8.16
                             vmd/1.9.2
```

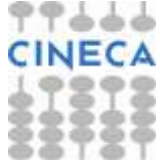

# Using desktop

- Loading compiler
  - $\checkmark$  module load gcc/5.2
  - ✓ module load intel/compilers/pe-xe-2016
- Using mpi
  - ✓ module load autoload openmpi/1.10.1/gcc-5.2
- Using serial hdf5
  - ✓ module load autoload hdf5/gnu-serial/1.8.16
  - ✓ module load autoload hdf5/intel-serial/1.8.16
  - ✓ module load autoload hdf5/gnu-api16-serial/1.8.16
- Using parallel hdf5
  - ✓ module load autoload hdf5/gnu-parallel/1.8.16
  - ✓ module load autoload hdf5/intel-parallel/1.8.16

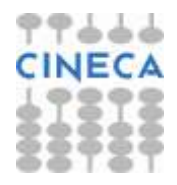

### Using cluster GALILEO

- Connect to GALILEO front-end
  - ✓ ssh -X a08traXX@login.galileo.cineca.it
    - $\checkmark$  where XX can be 01,02,-,20
    - $\checkmark$  password will be provided during classroom
- Using MPI
  - ✓ module load autoload openmpi
- Compiling
  - ✓ mpicc -03 -std=c99 source.c -o executable.exe
  - ✓ mpifort -O3 source.F90 -o executable.exe
- Running
  - ✓ mpirun -np N ./executable.exe

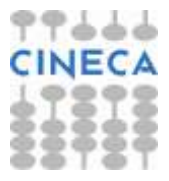

#### exampleHDF5.tar

To expand exampleHDF5.tar file, syntax:

tar -xvf exampleHDF5.tar

Now a directory HDF5 is created, with this structure: HDF5

- sample.h5

...

...

- PARALLEL
  - L RUN
- L SERIAL

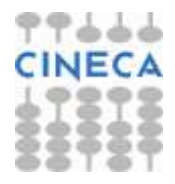

#### exampleMPIIO.tar

To expand exampleMPIIO.tar file, syntax:

tar -xvf exampleMPIIO.tar

Now a directory MPI\_IO is created, with this structure:

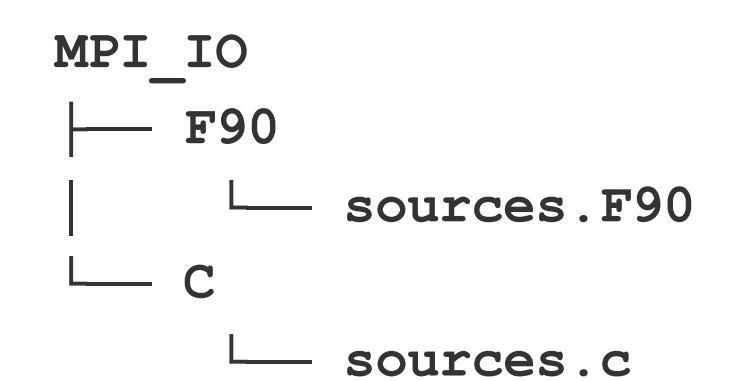

...

...

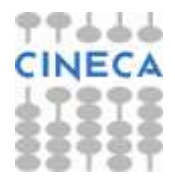